## P360 Brukerveiledning for opplasting av sluttrapport

- 1. Gå til saken i <u>P360</u>. Saksnummer finner du under «Tidligere tildelinger» på <u>nettsiden</u> <u>for ordningen.</u>
- 2. Last opp søknaden ved å trykke på **Velg eller dra filer hit**. Du kan også dra og slippe. Rapporten skal være i pdf.

| لا <mark>لا</mark> ال | Utlysning av støtte til Innovativ undervisning 2021<br><sub>Sak: 21/00716</sub>          |             |                                                                                      |  |  |  |  |  |  |  |
|-----------------------|------------------------------------------------------------------------------------------|-------------|--------------------------------------------------------------------------------------|--|--|--|--|--|--|--|
| Saksfu                | Saksfunksjoner $\vee$                                                                    |             |                                                                                      |  |  |  |  |  |  |  |
| C                     | Dokumenter (*)<br>Lister dokumentene knyttet til saken                                   |             |                                                                                      |  |  |  |  |  |  |  |
| Nyt                   | Nytt dokument $\checkmark$ ( Uelg eller dra filer hit                                    |             |                                                                                      |  |  |  |  |  |  |  |
|                       | ≈                                                                                        | Nr.         | Tittel                                                                               |  |  |  |  |  |  |  |
| 0                     | ~                                                                                        | 21/00716-23 | Levering av sluttrapport for innovative undervisningsprosjekter med tildeling i 2021 |  |  |  |  |  |  |  |
| 0                     | ~                                                                                        | 21/00716-22 | Innstilling – støtte til utvikling av innovativ undervisning 2021                    |  |  |  |  |  |  |  |
| 0                     | ○ × 21/00716-21 <u>Referat fra vurderingsmøte om innovative undervisningsmidler 2021</u> |             |                                                                                      |  |  |  |  |  |  |  |

3. Velg internt notat med oppfølging.

| elg filte | r 💿 Felles 💦 Kun min org. enhet      |
|-----------|--------------------------------------|
|           | Kategori                             |
| 0         | Dokument inn                         |
|           | Dokument ut                          |
| Ø         | Internt notat med oppfølging         |
| 0         | Internt notat/e-post uten oppfølging |
|           | Saksframlegg/innstilling             |
|           | Referat                              |

## 4. Fyll inn informasjon slik at det er likt som i skjermdumpen. Når alt er lagt inn trykker du **Fullfør**.

| Generelt * Kontakte | er Filer Eiendom Notater                                     |     |                |
|---------------------|--------------------------------------------------------------|-----|----------------|
| Sak                 | 21/00716 Utlysning av støtte til Innovativ undervisning 2021 |     |                |
| Prosjekt            |                                                              | ✓   | ٩              |
| Eiendom             |                                                              | ~   | Q              |
| Dokumentkategori *  | Internt notat med oppfølging 🔹                               |     |                |
| Tilgangskode *      | U - Ugradert                                                 |     |                |
| Tilgangsgruppe *    | Public 🔹                                                     | 244 |                |
| Tittel *            | Sluttrapport - Prosjektnavn - Navn                           |     |                |
| Valgt mottaker *    | Elisabeth Dyb                                                |     |                |
| Mottaker            | Skriv her for å søke                                         | ~   | Q              |
| Kopi til            | Skriv her for å søke                                         | ~   | Q              |
| Dokumentdato        | 08.12.2022                                                   |     |                |
| Forfallsdato        |                                                              |     |                |
| Ansvarlig *         | Ditt navn                                                    | ~   | 9              |
| Saksdokumentgruppe  | •                                                            |     | Ny gruppe      |
| Avs. ref.           |                                                              |     |                |
| Antall vedlegg      |                                                              |     |                |
| Vis alle felter     |                                                              |     |                |
|                     |                                                              |     |                |
|                     |                                                              |     |                |
|                     |                                                              |     | Fullfør Avbryt |

Nytt dokument: Saksdokument

? ∠ ×

5. Rapporten er lastet opp i P360. Nå skal du sende rapporten til godkjenning til dekan.

6. Klikk på din rapport i listen. Velg **Arbeidsflyt** og send til godkjenning.

| Søknad - navn - fakultet<br>Saksdokument: 22/01234-5 |  |  |  |  |  |  |  |
|------------------------------------------------------|--|--|--|--|--|--|--|
| Arbeidsflyt V Ekspeder Dokumentfunksjoner V          |  |  |  |  |  |  |  |
| Filer (*)<br>Lister filene knyttet til dokumentet    |  |  |  |  |  |  |  |
|                                                      |  |  |  |  |  |  |  |
| ✓ Tittel                                             |  |  |  |  |  |  |  |
| Eksempel på opplasting i P360                        |  |  |  |  |  |  |  |

## 7. Klikk i den bittelille ruten nederst slik at du får opp alle felter.

Send til godkjenning

| Arbeidsflytinformasjon | Mottak               | ere | Refe     | ransemat | eriale |   |   |   |       |   |   |
|------------------------|----------------------|-----|----------|----------|--------|---|---|---|-------|---|---|
| Tittel *               |                      |     |          |          |        |   |   |   |       |   |   |
| Legg til mottakere *   | Skriv her for å søke |     |          |          |        |   |   | ~ | ٩     |   |   |
| Gruppe                 | Mine 💌 💌             |     |          |          |        |   |   |   |       |   |   |
| Legg til kopimottaker  | Skriv her for å søke |     |          |          |        |   | ~ | ٩ |       |   |   |
| Notat                  |                      |     |          |          |        |   |   | 6 |       |   |   |
| Forfallsdato:          |                      |     |          |          |        |   |   |   |       |   |   |
| Prioritet              | Standard 💌           |     |          |          |        |   |   |   |       |   |   |
| Tilgangsgruppe *       | Public 💌             |     |          |          |        |   |   |   |       |   |   |
| Dokumenter             | Skriv her for å søke |     |          |          |        | ~ | ٩ |   |       |   |   |
| Dokumentnr             | . Tit                | el  |          |          |        |   |   |   | Slett |   |   |
| 22/01234-6             | Sø                   | nad | - navn - | fakultet |        |   |   |   | ×     | 合 | 4 |
| Vis alle felter        |                      |     |          |          |        |   |   |   |       |   |   |
|                        |                      |     |          |          |        |   |   |   |       |   |   |

Fullfør Avbryt

8. Tittel skal være en beskrivende tekst til mottaker. I mottakerfeltet skriver du navnet til mottaker og trykker Enter, eller søk opp personen ved å trykke på forstørrelsesglasset. Dersom flere skal godkjenne rapporten legger du til flere navn her. Rekkefølgen på navnene angir hvem som får dokumentet til godkjenning først. Det kan være lurt å legge inn en forfallsdato for godkjenning.

? 2 ×

## Når informasjonen er fylt inn trykker du **Fullfør**.

Send til godkjenning

| Arbeidsflytinformasjon | Mott     | akere                                                               | Referansemateriale                                                                                                    |     |       |   |   |  |  |
|------------------------|----------|---------------------------------------------------------------------|----------------------------------------------------------------------------------------------------|-----|-------|---|---|--|--|
| Tittel *               | Godkjer  | Godkjenning av søknad om midler til innovativ undervisni            |                                                                                                    |     |       |   |   |  |  |
| Legg til mottakere *   | Navn til | l dekan                                                             | <ul> <li>Image: A start of the start of the start of</li></ul> | م ) |       |   |   |  |  |
| Gruppe                 | Mine     | Mine 💌                                                              |                                                                                                    |     |       |   |   |  |  |
| Legg til kopimottaker  | Skriv he | Skriv her for å søke                                                |                                                                                                    |     |       |   |   |  |  |
| Notat                  | Her kar  | Her <u>kan du skrive</u> en <u>kort</u> melding til <u>mottaker</u> |                                                                                                    |     |       |   |   |  |  |
| Forfallsdato:          | 02.05.2  | 022                                                                 |                                                                                                    |     |       |   |   |  |  |
| Prioritet              | Standar  | rd                                                                  |                                                                                                    |     |       |   |   |  |  |
| Tilgangsgruppe *       | Public   |                                                                     |                                                                                                    |     |       |   |   |  |  |
| Dokumenter             | Skriv he | er for å søl                                                        | <ul> <li>Image: A start of the start of the start of</li></ul> | ۹)  |       |   |   |  |  |
| Dokumentn              | r. ·     | Tittel                                                              |                                                                                                    |     | Slett |   |   |  |  |
| 22/01234-6             | 1        | Søknad - r                                                          | navn - fakultet                                                                                                    |     | ×     | ⇮ | ₽ |  |  |
| Vis alle felter        |          |                                                                     |                                                                                                    |     |       |   |   |  |  |

Fullfør

Avbryt

? 2 ×

9. Du vil få varsling på mail når rapporten er godkjent av dekan. Du kan også se status på arbeidsflyt i P360. Rapporten regnes som levert når den er godkjent av dekan.

| Angi status Saksfunksjoner V                           |                           |
|--------------------------------------------------------|---------------------------|
| Dokumenter (*)<br>Lister dokumentene knyttet til saken |                           |
| Nytt dokument $ \lor $ Velg eller dra filer hit        |                           |
| ➢ Nr. Tittel                                           | Status på arbeidsflyt     |
| 22/01234-5 <u>Søknad - navn - fakultet</u>             | <u>Godkjenning - Åpen</u> |